# **Ramco Aviation Solution**

# Version 5.8

### **Installation Manual**

VirtualWorks<sup>™</sup> RunTime Dot Net Installation Document - Smartcard Interface Installation

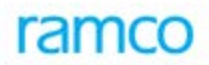

### DISCLAIMER

©2016 Ramco Systems Ltd. All rights reserved. All trademarks acknowledged.

This document is published by **Ramco Systems Ltd.** without any warranty. No part of this document may be reproduced or transmitted in any form or by any means, electronic or mechanical, for any purpose without the written permission of **Ramco Systems Limited**.

Improvements and changes to this text necessitated by typographical errors, inaccuracies of current information or improvements to software programs and/or equipment, may be made by Ramco Systems Limited, at any time and without notice. Such changes will, however, be incorporated into new editions of this document. Any hard copies of this document are to be regarded as temporary reference copies only.

The documentation has been provided for the entire Aviation solution, although only a part of the entire solution may be deployed at the customer site, in accordance with the license agreement between the customer and Ramco Systems Limited. Therefore, the documentation made available to the customer may refer to features that are not present in the solution purchased / deployed at the customer site.

### Table of Contents

| 1. | Introduction                                                    | 4 |
|----|-----------------------------------------------------------------|---|
| 2. | Assumptions                                                     | 4 |
| 3. | Prerequisites                                                   | 4 |
| 4. | Installation Steps                                              | 4 |
| 5. | Uninstalling Smart Card Interface Client Component Installation | 9 |

### 1. INTRODUCTION

This installation guide will take you through the necessary steps to install the Smart Card Interface at the client machine.

### 2. ASSUMPTIONS

- 1. Clients are with Microsoft operating system and Internet Explorer 5.0 or above.
- 2. Smart card reader is Gem plus's gempc410 or SCM Micro's SCR331 USB Smart Card Reader.

### 3. PREREQUISITES

- 1. Gem plus Smart card reader (gempc410) or SCM Micro's SCR331 USB Smart card Reader
- 2. Gem plus MPCOS EMV Smart card
- 3. Gempc410 driver zip file (GemplusDriver.zip) or SCR331 driver zip file (SCR331 USB Driver Ver. 4.22.00.zip)
- 4. Smart Card Interface file (SmartCardInterface.zip)
- 5. Smart Card Interface file (SmartCardInterfaceAdmin.zip) for administrator who will be doing card issue and re-issue.

### 4. INSTALLATION STEPS

### Step 1: Driver Installation

Note: Please proceed to the next step if driver installation is already completed.

If the smart card reader is Gemplus's gempc410, continue with **Gempc410 Driver** Installation section. If the smart card reader is SCM MICRO'S SCR331 USB, continue with SCR331 USB Driver Installation section.

### Gempc410 driver Installation

#### For NT Client

- 1. Run setup from the reader driver CD (GemplusDriver.zip)
- 2. Accept license agreement

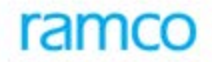

- 3. Choose driver gempc410 and click **Next**
- 4. Click Next and finish to complete the installation
- 5. Shutdown the system, connect the readers and then restart
- 6. Go to services and start smart card resource manager. Ignore error displayed during service startup.

#### For win2k Client

- 1. Connect the card reader
- 2. Go to control panel and click on add/remove Hardware
- 3. In add/remove Hardware wizard click Next
- 4. In choose hardware task window, choose add/trouble shoot a device
- 5. OS will identify the plugged-in hardware. Complete driver installation accepting defaults

Note: Go to Services and check whether "Smart Card" service is started. If not, start the service.

#### For Windows 7 (64 Bit) Client

- 1. Connect the card reader
- 2. Go to Control Panel and click **Device Manager**. Scan for Hardware Changes.
- 3. OS will identify the plugged-in hardware and install suitable Microsoft device driver.
- 4. If the driver has to be updated with the one provided by manufacturer, go to Update Driver and complete the installation.
- 5. Insert the smart card
- 6. OS will identify the hardware and try to find suitable driver. Proceed with the following steps to complete the installation.
  - Go to Device Manager.
  - Go to "Other Devices -> Smart Card, right click and select Properties.
  - Go to "Driver Tab". Click Update Driver button.
  - Click "Browse my computer for driver software" link.
  - Click "Let me pick from a list of device drivers on my computer" link.
  - Select "Smart Cards" from the list of "Common hardware types" and click "Next".
  - Select "Identity Device (Microsoft Generic Profile)" from the listed Models and click "Next"
  - Ignore the warning and proceed with installation.

### SCR331 USB driver Installation

Extract files from zip (SCR331 USB Driver Ver 4.22.00.zip) into a folder

#### For win2k client

- 1. Connect the card reader
- 2. Go to control panel and click on add/remove Hardware
- 3. In add/remove Hardware wizard click next
- 4. In choose hardware task window, choose add/trouble shoot a device
- 5. OS will identify the plugged-in hardware. Type the path where driver file SCR33X2K.SYS is located and then click OK.
- 6. Complete driver installation accepting defaults

#### Step 2: Smart card Interface Client component Installation

Note: If an earlier version of Smart card Interface client component has been installed in the client, please uninstall the same as given in the "Uninstalling Smart Card Interface Client Component Installation" section before starting the installation.

### For E-Signature User Client

- 1. Extract the SmartCardInterface.zip file into folder from where smart card authentication will be used.
- 2. Run the setup.exe available in change PIN folder of extracted folder. After successful installation, "Smart Card Change User PIN" will be added to the startup programs. This is used for changing user PIN in smart cards.

### For Smart Card Interface Administrator Client

- 1. Extract the SmartCardInterface.zip file into folder from where smart card authentication will be used.
- 2. Run the setup.exe available in change PIN folder of extracted folder. After successful installation, "Smart Card Change user PIN" will be added to the startup programs. This is used for changing user PIN in smart cards.
- 3. SCardLibRamcoAdmin.dll needs to be registered in the machine from where card issue and re-issue will be done. This DLL is available in SmartCardInterfaceAdmin.zip. Extract from the SmartCardInterfaceadmin.zip and register it.

Note: If the client OS is Windows 7 (64 Bit) and there is some problem in dll registration, kindly follow the steps given below,

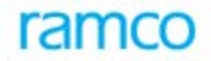

- 1. Copy SCardLibRamcoAdmin.dll to "C:\Program Files (x86)" and "C:\Windows\System32" folders.
- 2. Go to "Start -> All Programs -> Accessories -> Run".
- 3. Right click on "Run" and select "Run as Administrator".
- 4. At DOS prompt, change to the directory "*C*: \*Program Files (x86)*" folder.
- 5. Manually register the dll by using the following command,

#### "regsvr32 SCardLibRamcoAdmin.dll".

6. System should give the message, "DLLRegisterServer in SCardLibRamcoAdmin.dll succeeded".

### Step 3: Internet Explorer Settings

Please check the following on the client machine:

- 1. Launch IE. Tools->Options-> Security
- 2. Choose Intranet / Internet whichever is applicable, and click on Custom Level.Ensure that "Download unsigned ActiveX controls" is either set to Enable or Prompt. Refer screen shot.

| Security Settings - Internet Zone                                                                                                    |
|----------------------------------------------------------------------------------------------------|
| Settings                                                                                                    |
| Download signed ActiveX controls                                                                                                    |
| O Disable                                                                                                    |
| Prompt (recommended)                                                                                                    |
| Download unsigned ActiveX controls (not secure)                                                                                                    |
| O Disable (recommended)                                                                                                    |
| Enable (not secure)     Promot                                                                                                    |
| Initialize and script ActiveX controls not marked as safe for second second |
| O Disable (recommended)                                                                                                    |
| Enable (not secure)                                                                                                    |
| Only allow approved domains to use ActiveX without prompt                                                                                                    |
| <ul> <li>O Disable</li> </ul>                                                                                                    |
| 💿 Enable                                                                                                    |
| Dup ActiveY controls and plug-ins                                                                                                    |
| *Takes effect after you restart Internet Explorer                                                                                                    |
| Reset custom settings                                                                                                    |
| Reset to: Medium-high (default)                                                                                                    |
|                                                                                                    |
| OK Cancel                                                                                                    |
|                                                                                                    |

- 3. If enabled, a CAB file will be downloaded and following listed files will be copied into the client machine and registered automatically.
  - i. Scardi\_Admin.dll
  - ii. Scardi\_Admin.INF
  - iii. SCardLibRamcoAdmin.dll
  - iv. SCardLibRamcoUser.dll
- 4. If this option is disabled control will not be downloaded to the client and hence the web page will throw error like "Cannot create ActiveX object".
- 5. Ensure that "Initialize and Script ActiveX control not marked, as safe" option is either set to enable or prompt. Refer screen shot.

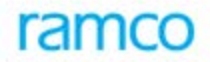

# 5. UNINSTALLING SMART CARD INTERFACE CLIENT COMPONENT

### INSTALLATION

### From E-signature User client

From Control Panel, go to "Add/Remove Programs" and then remove "Smart Card – Change PIN".

### From Smart Card Interface Administrator client

- 1. Unregister SCardLibRamcoAdmin.dll. This DLL will be available on the machines from where card issue and re-issue is planned.
- 2. From Control Panel, go to Add/Remove Programs and then remove Smart card Change PIN.

- End of Document -

### **Corporate Office and R&D Center**

Ramco Systems Limited, 64, Sardar Patel Road, Taramani , Chennai – 600 113, India Office + 91 44 2235 4510 / 3090 4000 Fax +91 44 2235 2884 Website - www.ramco.com